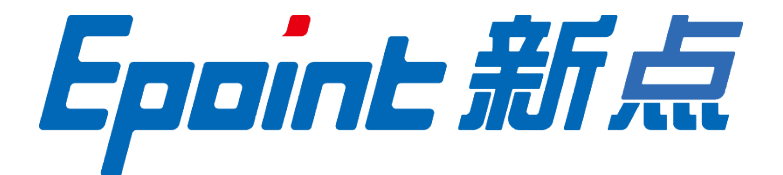

# 国泰新点软件股份有限公司

地址: 张家港市杨舍镇江帆路 8 号(http://www.epoint.com.cn)

电话: 0512-58188000 传真: 0512-58132373

# 湖北省数字化施工图审查系统 审图专家

操作手册

目 录

| →,       | 关于   | 湖北省   | 3数字化施工图审查系统     |
|----------|------|-------|-----------------|
| <u> </u> | 运行   | 环境    |                 |
|          | 2.1, | 软件    | 环境3             |
|          | 2.2、 | 网络    | 环境3             |
| 三、       | 操作   | 说明    |                 |
|          | 3.1、 | 登录    | 系统3             |
|          | 3.2、 | 退出    | 系统4             |
|          | 3.3、 | 首页。   | 4               |
|          | 3    | 3.3.1 | 待办事宜4           |
|          |      | 3.3.2 | 通知公告5           |
|          | 3    | 3.3.3 | 快捷入口6           |
|          | 3    | 3.3.4 | 项目进程6           |
|          | 3.4, | 操作    | 流程说明6           |
|          | 3    | 3.4.1 | 在待办事项点击项目进入审查6  |
|          | 2    | 3.4.2 | 打开审查项目 <b>7</b> |
|          | 2    | 3.4.3 | 出具审查意见          |
|          | 3.5、 | 快捷    | 入口11            |
|          | 3    | 3.5.1 | 条文库目录管理11       |
|          |      | 3.5.2 | 条文库内容管理12       |

| 3.5.3 | 项目预警 | 12 |
|-------|------|----|
|       |      |    |

# 一、关于湖北省数字化施工图审查系统

审查系统旨在简化施工图审批流程,给企业节省图纸开支。最终实现无纸化审查,提高业 务流转效率,以及优化行业监管模式。

#### 二、运行环境

#### 2.1、 软件环境

推荐使用 IE 浏览器为 9.0 以上、Chrome 浏览器、360 安全浏览器、FireFox 浏览器

#### 2.2、 网络环境

系统需要客户联网进行访问

# 三、操作说明

#### 3.1、登录系统

在浏览器地址栏输入以下网址: http://hbts.hbcic.net.cn:81/sgtsc-web-qy/website/index.html

|                                           | 湖北省数字化施工                                                 | 图联合审查系统                                                         |                                       | 首页 文件通知       | 化中国 中国                                                                                                    | Î                               |
|-------------------------------------------|----------------------------------------------------------|-----------------------------------------------------------------|---------------------------------------|---------------|----------------------------------------------------------------------------------------------------|---------------------------------|
|                                           | 近日版市     近日版市                                            | XXXXXXXXXXXXXXXXXXXXXXXXXXXXXXXXXXXXXX                          | 資料検査                                  |               | 200 日<br>200 日<br>201 日<br>201 日 | は<br>た<br>た<br>で<br>思<br>の<br>部 |
|                                           | (國際部位)                                                   | (#U#/16/17 #112)                                                | (12) ## 0 (76)                        | (#田本永)        | (LIGT型王)                                                                                                    | RRATE                           |
|                                           | 🔁 文件通知                                                   | 更多>>                                                            | 📩 资料下载                                |               |                                                                                                    | 笠章の理                            |
|                                           | "建筑劳务用工保障"现场对<br>省建设工会印发通知要求各直                           | Image: 2021-01-24 21:20:15           Image: 2021-01-24 21:19:44 | し し し し し し し し し し し し し し し し し し し | († <b>0</b> 🧕 | 网页审图截图插件 🕘                                                                                                    |                                 |
|                                           | <ul> <li>我厅召开法治建设领导小组会</li> <li>湖北省召开安全生产电视电话</li> </ul> | 2021-01-24 21:19:24                                             | 1 国市机构编                               | 作手册 0 :       | 主管部门操作手册 0                                                                                                    |                                 |
| 119.36.213.117:81/sgtsc-web-qy/frame/page | 省质安总站赴附着式升降脚手<br>s/login/login 于中央环保督察反馈意见整              | E 2021-01-24 21:18:05<br>E 2021-01-24 21:17:03                  | 设计单位操                                 | (FFB 0        | 建设单位操作手册 🔮                                                                                                    |                                 |

(进入电子审图系统,输入用户名和密码登录系统)

| 👜 湖北省统一身份认证平台                                 |                                                                                                    |
|-----------------------------------------------|----------------------------------------------------------------------------------------------------|
| 一网覆盖<br>一次办好                                  | 个人用户管录       法人用户管录         ▲       手机导码/身份证号码         ●       第四       最示恋码         銀行瓶箱       把印尼记空码         服行瓶箱       把印尼记空码         服行瓶箱       建印印         日家       通知         国家政务服务平台账号       电子计量本 |
| 承办单位:湖北省大数据中心 技术支持:湖北省大数据中心 <b>咨询热线:12345</b> | <b>区 乾癬 後 本 大 大 大 大 大 大 大 大 大 大 大 大 大 大 大 大 大 大</b>                                                                                                    |

3.2、退出系统

点击系统右上角 🙂 ,即可退出系统。

# 3.3、首页

首页主要有四个部分组成,待办事宜、通知公告、快捷模块入口和项目进程。

| 湖北省数字化施工图                          | 审查系统         |                            |            | 返回首页 勘察设计处 审图机构 ps 🕛          |
|------------------------------------|--------------|----------------------------|------------|-------------------------------|
| 待办事宜 (1)                           |              | 通知公告 (6)                   |            |                               |
| 湖北省施工图审查测试项目2021012502(单体02,单      | ps           | "建筑劳务用工保障"现场对接会召开          | 主管部门 01-24 | 插件下载 条文库目录管理                  |
|                                    |              | 省建设工会印发通知要求各直属工会在元旦春节期间…   | 主管部门 01-24 |                               |
|                                    |              | 我厅召开法治建设领导小组会议             | 主管部门 01-24 |                               |
|                                    |              | 省质安总站赴附着式升降脚手架安装单位学习考察     | 主管部门 01-24 | 条文库内容管理 项目预警 드                |
|                                    |              | 湖北省召开安全生产电视电话会议            | 主管部门 01-24 |                               |
|                                    |              |                            |            |                               |
| 待审查 待复审 已完成                        |              |                            |            | ● 未开始 ● 进行中 ● 已完成 请输入要查询的项目名称 |
| 湖北省施工图审查测试项目20210125               | 湖北省施工图审查测试项目 | 2021012502(单体02,单体01)-联合图审 |            |                               |
| 批次1 • 施工图                          |              |                            |            |                               |
| 湖北省施工图审查测试项 接件                     | 分配任务         | 专家审查 办结                    |            |                               |
| 自2021012502(単体02,<br>单体01)-联合图审 0天 | •<br>0天      | <b>0天</b> 0天               |            |                               |
|                                    |              |                            |            | 1 3 v 60                      |

# 3.3.1、待办事宜

待办可以点击待办名称,打开处理界面。分别为待办名称、处理人和处理时间。

| Epoint 新点<br>湖北省数字化施工图审查系统审图机构操作手 | 册 |
|-----------------------------------|---|
|                                   |   |

| 待办事宜 (2)                 |           | <b>通知公告</b> (4) |            |
|--------------------------|-----------|-----------------|------------|
| 【本轮专家审查结束】天空之城(九分裤)-联合图审 | 牛发民 01-11 | 8月9日插件更新通知      | 主管部门 08-09 |
| 【项目分配】这是一个测试项目(这是一个测试项目… | 牛发民 01-08 | 777             | 主管部门 12-21 |
|                          |           | 3333            | 主管部门 08-06 |
|                          |           | 1111            | 主管部门 08-06 |
|                          |           |                 |            |

#### 点击 \*\*\* 按钮, 会出现待办的事宜, 可以选中转为缓办或删除。

| 待办事宜 (1)                                                                                      |    | <b>通知公告</b> (6)          |            |         |               |         |
|-----------------------------------------------------------------------------------------------|----|--------------------------|------------|---------|---------------|---------|
| 胡北省施工图审查测试项目2021012502(单体02,单…                                                                | ps | "建筑劳务用工保障"现场对接会召开        | 主管部门 01-24 | 插件下载    | <del></del> _ | 条文库目录管理 |
|                                                                                               |    | 省建设工会印发通知要求各直属工会在元旦春节期间… | 主管部门 01-24 |         |               |         |
|                                                                                               |    | 我厅召开法治建设领导小组会议           | 主管部门 01-24 |         |               |         |
|                                                                                               |    | 省质安总站赴附着式升降脚手架安装单位学习考察   | 主管部门 01-24 | 条又库内容管埋 |               | 坝目执管    |
|                                                                                               |    | 湖北省召开安全生产电视电话会议          | 主管部门 01-24 |         | _             |         |
| <ul> <li>         ・ 新分類か         <ul> <li>             ・ 新除选中         </li> </ul> </li> </ul> |    |                          |            |         |               | 请输入标题 Q |
| T TE SERVE                                                                                    |    |                          |            |         |               |         |
| □ 序                                                                                           | 标题 | 步骤                       | 名称         | 办理人     | 提交人           | 发送时间    |
|                                                                                               |    |                          |            |         |               |         |
|                                                                                               |    |                          |            |         |               |         |
|                                                                                               |    |                          |            |         |               |         |
|                                                                                               |    |                          |            |         |               |         |
|                                                                                               |    | 新工業加速                    |            |         |               |         |
|                                                                                               |    | 自人双路                     |            |         |               |         |
|                                                                                               |    |                          |            |         |               |         |

# 3.3.2、通知公告

通知公告为系统发布最新消息,点击通知名称,可以打开通知界面,分别是通知名称、通 知发布的部门和发布时间。

| 主管部门 | 01-24                                        |
|------|----------------------------------------------|
| 主管部门 | 01-24                                        |
| 主管部门 | 01-24                                        |
| 主管部门 | 01-24                                        |
| 主管部门 | 01-24                                        |
|      | 主管部门<br>主管部门<br>主管部门<br>主管部门<br>主管部门<br>主管部门 |

# 3.3.3、快捷入口

点击快捷入口标签打开相应的快捷页面(3.5快捷入口详细介绍)。

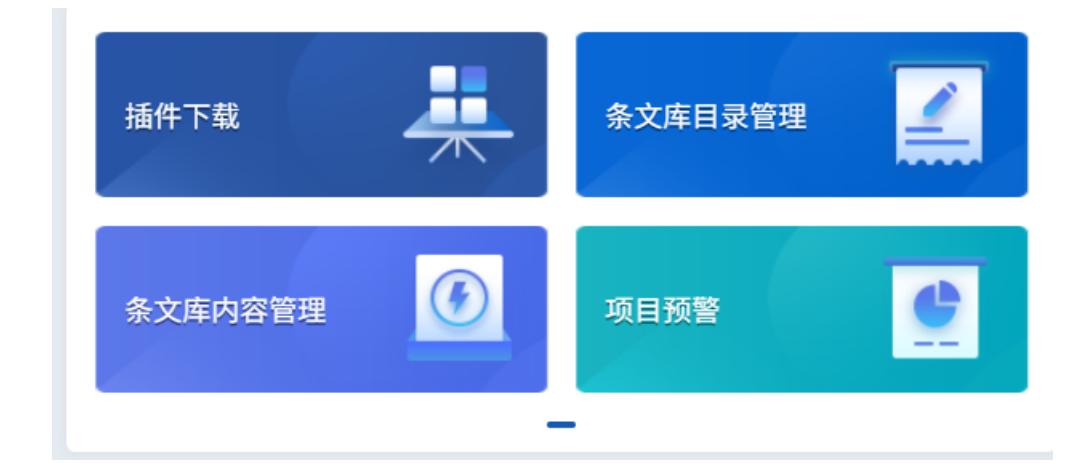

### 3.3.4、项目进程

展示施工图审查的办理节点。

| 全部 进行中 已完结                        |             |                        |                | ◎ 未开始 ● ѝ | 进行中 ● 已完成 请输入要查询的项目名称   Q |
|-----------------------------------|-------------|------------------------|----------------|-----------|---------------------------|
| 湖北省图审测试项目202                      | 210125001   |                        |                |           |                           |
| 批次1                               | 1           |                        |                |           |                           |
| 湖北省图审测试项目<br>20210125001(Mdfx02 M |             | 申报                     | 图纸上传           | 专家审查      | 办结                        |
| 体02,单体01)-联合图                     |             | 0天                     | 0天             | 0天        | 0天                        |
| 湖北省图审项目测试202                      | 21012505 湖: | 化省图审项目测试2021012505(单体0 | 2,单体01)-联合图审   |           |                           |
| 批次1                               | 1           |                        |                |           |                           |
| 湖北省图审项目测试                         |             | 申报                     | 图纸上传           | 专家审查      | 办结                        |
| 2021012505(単体02,単<br>体01)-联合图审    |             | 0天                     | 0 <del>天</del> | 0天        | 0天                        |

#### 3.4、操作流程说明

#### 3.4.1、在待办事项点击项目进入审查

专家登录账号后,首先在待办事项点击项目进入一个查看图纸名称的界面,点击右边单体的>号,展开的是各专业节点,点击专业显示该专业的图纸名称,点击最后的操作按钮进入图纸审界面。

| 11-1-15-15-14-14-14-14-14-14-14-14-14-14-14-14-14- |                      |            | SECONDARY (a)   |                      |                                                                                                    |         |               |                     |            |
|----------------------------------------------------|----------------------|------------|-----------------|----------------------|----------------------------------------------------------------------------------------------------|---------|---------------|---------------------|------------|
| <b>简作手且</b> (1)                                    |                      |            | <b>通和公告</b> (6) |                      |                                                                                                    |         |               |                     |            |
| 20210128全流程测试(1号楼)                                 | 联合图审                 | jz         | "建筑劳务用工保障"现场    | 对接会召开                | 主管部门 01-24                                                                                                    | 插件下载    |               | 条文库目录管理             | - <b>-</b> |
|                                                    |                      |            | 省建设工会印发通知要求各    | 直属工会在元旦春节期间扎实开展向困难职… | 主管部门 01-24                                                                                                    |         |               |                     |            |
|                                                    |                      |            | 我厅召开法治建设领导小组    | 会议                   | 主管部门 01-24                                                                                                    |         |               |                     |            |
|                                                    |                      |            | 省质安总站赴附着式升降脚    | 手架安装单位学习考察           | 主管部门 01-24                                                                                                    | 条文库内容管理 |               | 项目预警                | See        |
|                                                    |                      |            | 湖北省召开安全生产电视电    | 话会议                  | 主管部门 01-24                                                                                                    |         |               |                     |            |
|                                                    |                      |            |                 |                      |                                                                                                    |         |               |                     |            |
| 待审查 待复审 已完成                                        | 2                    |            |                 |                      |                                                                                                    | • 未     | 开始 • 进行中 • 已劳 | <b>E成</b> 请输入要查询的项目 | 1名称 I Q    |
| 20210128全流程测试                                      | 20210128全流程测试(1号楼)-联 | 合图审        |                 |                      |                                                                                                    |         |               |                     |            |
| 批次1                                                | 1 • 施工图              |            |                 |                      |                                                                                                    |         |               |                     |            |
| 20210128全流程测试(1                                    | 接件                   | 分配任务       | 专家审查            | 办结                   |                                                                                                    |         |               |                     |            |
| 号楼)-联合图审                                           | •                    | 0 <b>.</b> | 0.Ŧ             | 0                    | <ul> <li>点田田 0.4,<br/>1月7日 (中一日)</li> <li>注前日 0.4,<br/>注前日 0.4,<br/>注前日 0.4,</li> <li>注前日 0.4,</li> <li>注前日 0.4,</li></ul> |         |               |                     |            |
|                                                    | 0.00                 | 0×         | 0×              |                      |                                                                                                    |         |               |                     |            |
|                                                    |                      |            |                 |                      |                                                                                                    |         |               |                     | 3 v Go     |
|                                                    |                      |            |                 |                      |                                                                                                    |         |               |                     |            |
|                                                    |                      |            |                 |                      |                                                                                                    |         |               |                     |            |
|                                                    |                      |            |                 |                      |                                                                                                    |         |               |                     |            |
|                                                    |                      |            |                 |                      |                                                                                                    |         |               |                     |            |
|                                                    |                      |            |                 |                      |                                                                                                    |         |               |                     |            |
|                                                    |                      |            |                 |                      |                                                                                                    |         |               |                     |            |
|                                                    |                      |            |                 |                      |                                                                                                    |         |               |                     |            |
|                                                    |                      |            |                 |                      |                                                                                                    |         |               |                     |            |
|                                                    |                      |            |                 |                      |                                                                                                    |         |               |                     |            |

| 【 所有图纸<br>程审查图纸材料 | 和加度见   夏风列表   上移   下移   查看计算书 <mark>(点也一行</mark> | ,可进行上移下移操作) |          |      |                |           |
|-------------------|--------------------------------------------------|-------------|----------|------|----------------|-----------|
| > □ 全部材料          | 文件名                                              | 版本          | 图纸状态     | 意见列表 | 历史版本           | 操作        |
| > □ 1号楼           | A3_幼儿园项目_1#楼建筑04                                 | 1.0         | 已查看未添加意见 | ۹    | ٩              | 2         |
| 白结构               | A3_幼儿园项目_1#楼建筑02                                 | 1.0         | 未宣看      | ۹    | ۹              | ۷.        |
|                   | ▲ A3_幼儿园项目_1#楼建筑03                               | 1.0         | 未查看      | ۹    | Q              | 2         |
|                   |                                                  |             |          |      | < 1 → 15 条/页 > | 跳至 1 页 共3 |
|                   |                                                  |             |          |      |                |           |

#### 3.4.2、打开审查项目

待审任务中找到需要审查的项目,点击最右侧一列"操作",进入图纸审查界面;图纸审查 界面包括图纸列表区、审查操作区、工具栏、图纸查看区等。

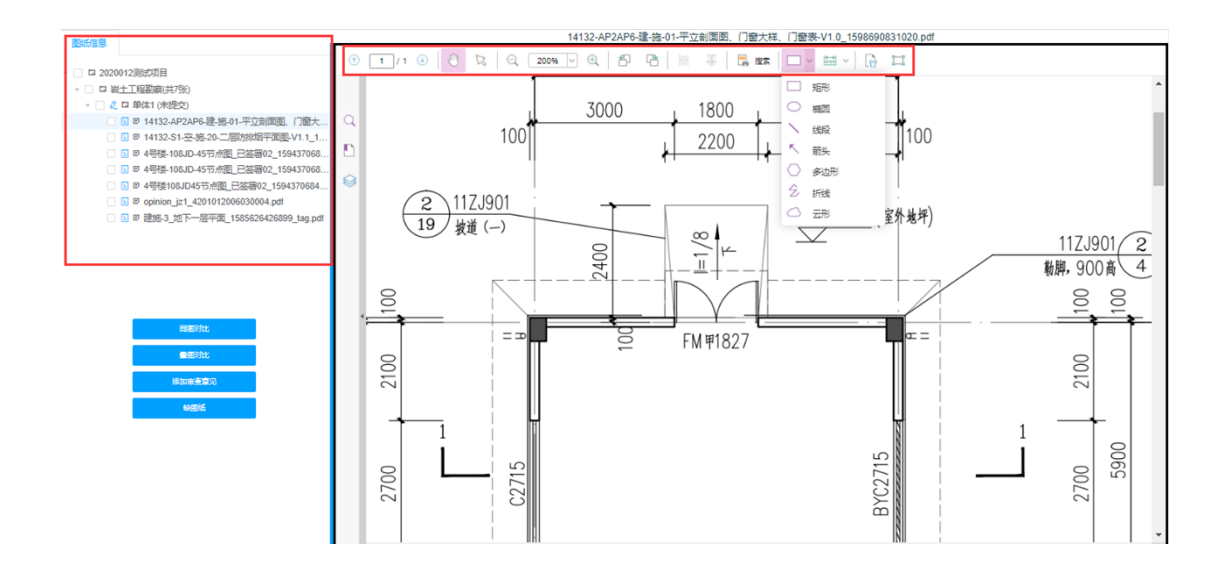

#### 3.4.3、出具审查意见

左键单击需要审查的图纸,在右侧图纸查看区会显示该图纸;通过工具栏上的工具按钮可 以对图纸进行旋转、缩放、圈注、意见标记等操作(如图 4.3-4)。

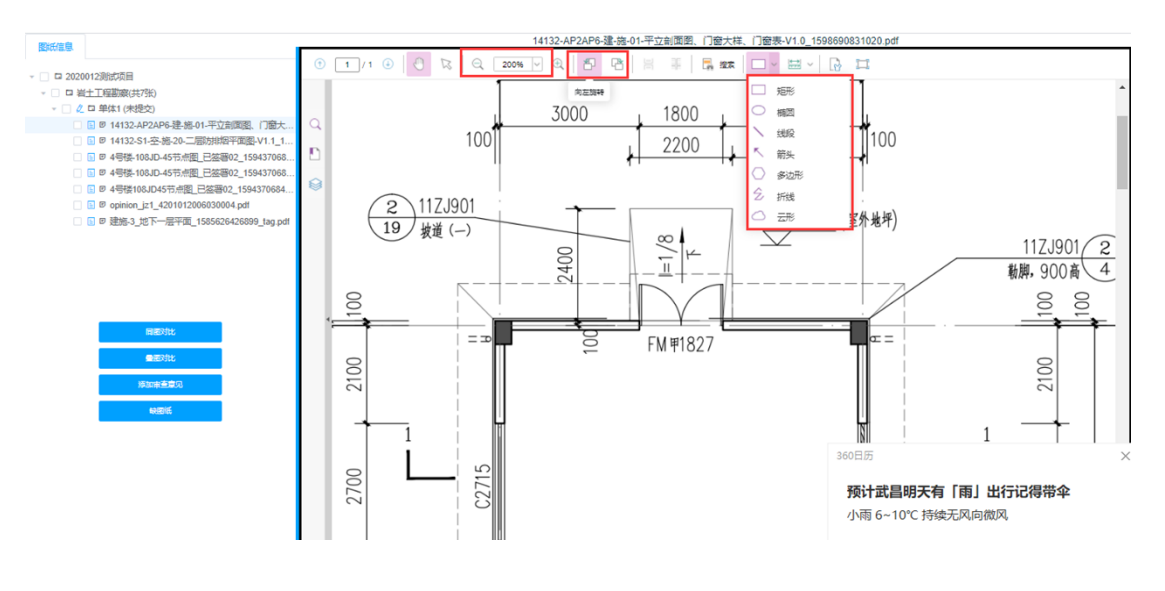

(4.3-4)

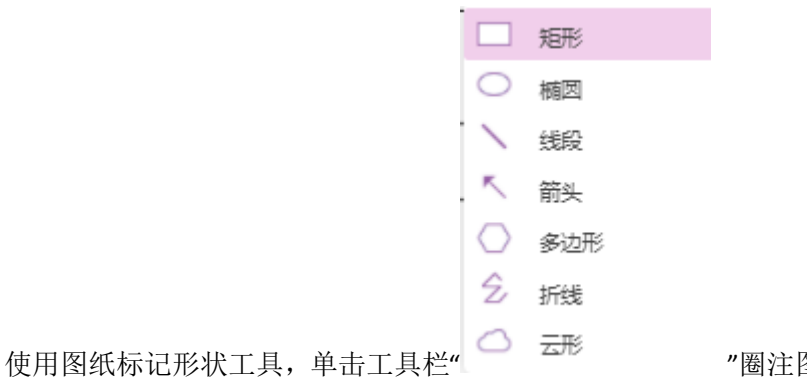

"圈注图标,在有问题图纸区域

点击左键拖动,鼠标松开弹出意见输入框。支持复制/粘贴意见,常用意见自动录入常用意见库。 如图所示

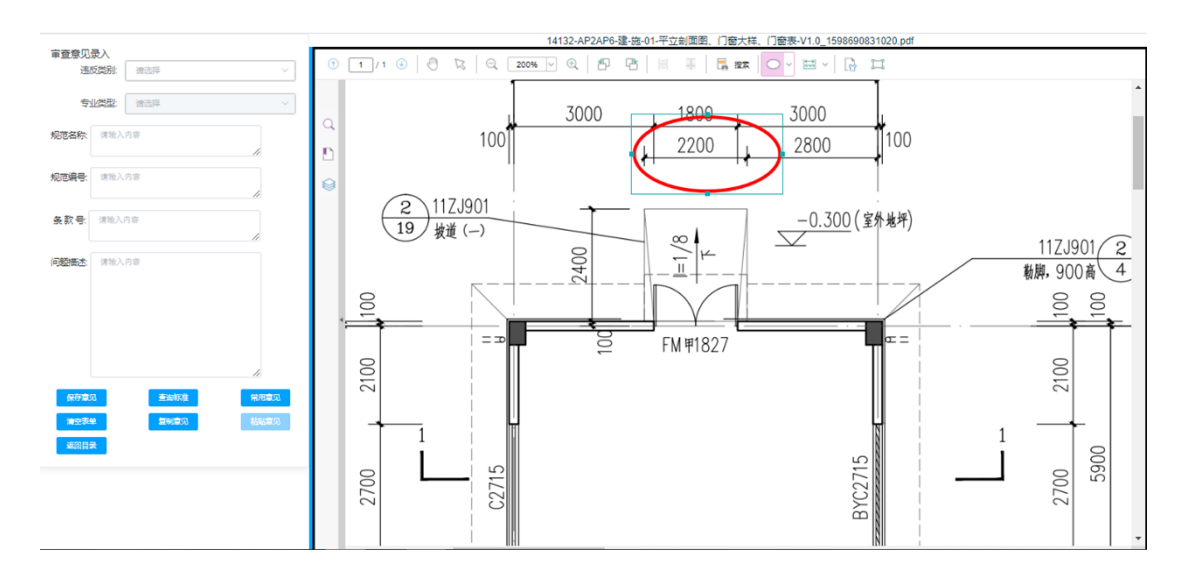

选择"违反类别"、"强条强标类型"等选项,输入"审查意见"或点击"查询标准"按钮,查 询使用结构化数据。如下图所示。

|                                                                                                    |                                                 |                                                                                                    |                                                                                                    | 14132-AP2AP6-建-施-01-平立剖園                                                           | I图、门窗大样、门窗表-V1.0_1598690831 | 020.pdf  |                                                                    |
|----------------------------------------------------------------------------------------------------|-------------------------------------------------|----------------------------------------------------------------------------------------------------|----------------------------------------------------------------------------------------------------|------------------------------------------------------------------------------------|-----------------------------|----------|--------------------------------------------------------------------|
| 审查意见<br>违<br>专                                                                                                    | 录入<br>反 送 部 ・ ・ ・ ・ ・ ・ ・ ・ ・ ・ ・ ・ ・ ・ ・ ・ ・ ・ | · • • • • • • • • • • • • • • • • • • •                                                                                                    |                                                                                                    | <u>₩₩₩</u> ₩<br>₩₩<br>100                                                          |                             |          |                                                                    |
| 规范名称                                                                                                    | 请施入内容                                           |                                                                                                    |                                                                                                    | 标准查询                                                                               |                             | ×        |                                                                    |
| 规范编号                                                                                                    | 谦输入内容                                           | 重词标准 建筑<br>结果指案                                                                                                    | ~                                                                                                    | 查询所有                                                                               |                             | 重句<br>提案 |                                                                    |
| 条款号:                                                                                                    | 诸独入内容                                           | 1000kV构支 4.维工及检改规范<br>(GB 5083 42013)                                                                                                    | <ul> <li>2.0.4 4.8級均導程原面7</li> <li>表2.0.4螺栓紧固力矩值</li> </ul>                                                             | 刀袒愠个巡小丁汞2.0.4的规定。4.8级以                                                             | E、M27以上的螺栓系面刀相偏应符合设计;       | 郑元 .     | 117 1001                                                           |
| (7)記书上<br>(7)方式)<br>(1)2275<br>(2)275<br>(2)275 | 282,239<br>2<br>2<br>2                          | 10-05 不容法工程展工生物的内容<br>(cal_plot5-2016)<br>- 外のペパン(下身)の起始内容が正確展工及油<br>(cal_plot5-2016)<br>- 外のペパン(下身)の起始内容構成工及油化の何<br>第<br>(call=5017-2012)<br>- 2000(V2)(下身)の起始的空間構立及油化の何<br>第<br>(call=5017-2012)<br>- 2000(V2)(下算)の指定時間に及油化の何<br>(call=5017-2012)<br>- 2000(V2)(下算)の指定時間になーた。<br>(call=5017-2012)<br>- 2000(V2)(下算)(call=5016)<br>- 2000(V2)(Call=5016)<br>- 2000(V2)(Call=5016)<br>- 200 |                                                                                                    |                                                                                    | <br>                        | 行方位应一致。  | 100<br>100<br>100<br>100<br>100<br>100<br>100<br>100<br>100<br>100 |
|                                                                                                    |                                                 | (GBF) 50/78-2012)<br>田、10後時間(1)<br>(GB 50012-2012)<br>阿瑞麗監護局部が50万世世大利9程<br>(CECS342-2013)<br>益縄工厂设计規定                                                                                                    | <ol> <li>1914级;年上25000397</li> <li>4 构件组装时应使用"定付</li> <li>5 为确保螺栓紧固力拒循</li> <li>6 设计要求顶紧的节点,</li> <li>3 施工准备</li> </ol> | 1995年,升血神秘的崩省加。<br>这時"进行法兰螺孔"过孔"和同心度定位,<br>直,对于M27以上的螺栓在紧固时应使用<br>接触面应有75%以上的面积紧贴。 | 不得强行组装。<br>电动扳手。            |          | 2700                                                               |

选择"专业分类"、输入关键字,系统根据关键字完成自动检索如下图所示

|          |                                           |                                      |                      |            | 14132-AP2AP6-建-施-01-平立剖 | 面图、门窗大样、门窗表-V1.0_159869 | 0831020.pdf |                          |
|----------|-------------------------------------------|--------------------------------------|----------------------|------------|-------------------------|-------------------------|-------------|--------------------------|
| 印意查审     |                                           |                                      | () <b>1</b> /1       |            | 200% 🔍 🔍 🕾 📲            |                         | <b>1</b>    |                          |
| \$       |                                           | ~                                    |                      |            | 1                       |                         | 1           | Î                        |
| 规范名称     | 诸独入内容                                     |                                      |                      |            | 标准查询                    |                         | ×           |                          |
| 规范编号:    | 達输入內容                                     | 宣询标准                                 | <b>建筑</b><br>结里埠索    |            | > 查询所有                  |                         | 重度          |                          |
| 条款号      | 请输入内容                                     |                                      |                      |            |                         |                         |             |                          |
|          |                                           | (GB 50834-201)                       | BLLACHERCREE<br>3)   | 4 构件组装时应使用 | 用"定位铜"进行法三螺孔"过孔"和同心度定位  | ,不得強行組装。                |             |                          |
| 问题描述     | 诸输入内容                                     | 1kV及以下配线<br>(GB 50575-201            | 工程施工与验收规范<br>0)      |            |                         |                         |             | 11ZJ901 2<br>### 000 ± 4 |
|          |                                           | ±800KV及以下接<br>收规范<br>(GB 50776-2013  | 奥流站奥流变压器施工及验<br>2)   | È          |                         |                         |             |                          |
|          |                                           | ±800KV及以下整<br>范<br>(GB/T 50775-20    | 晚亮站换流阀施工及验收频<br>012) | R          |                         |                         |             |                          |
| 保存意识     | 2 <u>Š</u> akrž                           | ±800KV及以下推<br>范<br>(GB 50777-201)    | 晚充站构支架施工及验收频<br>2)   | R          |                         |                         |             | 2100                     |
| 演空表表     | 2. (1. (1. (1. (1. (1. (1. (1. (1. (1. (1 | ±800KV及以下<br>量验收规范<br>(GB 50729-201) | 直流换流站土建工程施工质<br>2)   | <b>1</b>   |                         |                         |             |                          |
| ACC IN A | 24                                        | ±800kV直流换》<br>(GB/T 50789-20         | 意站设计规范<br>012)       |            |                         |                         |             |                          |
|          |                                           | 皿、IV级铁路设<br>(GB 50012-201            | 计规范<br>2)            |            |                         |                         |             | 2390                     |
|          |                                           | 丙烯酸盐喷腾防<br>(CECS342:2013             | 7水应用技术规程<br>3)       |            |                         |                         |             | 27                       |
|          |                                           | 丝绸工厂设计规                              | 的意                   |            |                         |                         |             | · · ·                    |

鼠标左键双击所违反的标准条目(条款号),系统会自动将违反信息录入到审查意见输入 框,审查意见输入完成后,点击保存按钮即可完成一条审查意见的添加,可继续添加多条意见, 意见保存后,图纸列表自动刷新,含有意见图纸名称前会显示有标识(便于判断有无意见图纸) 如下图所示。

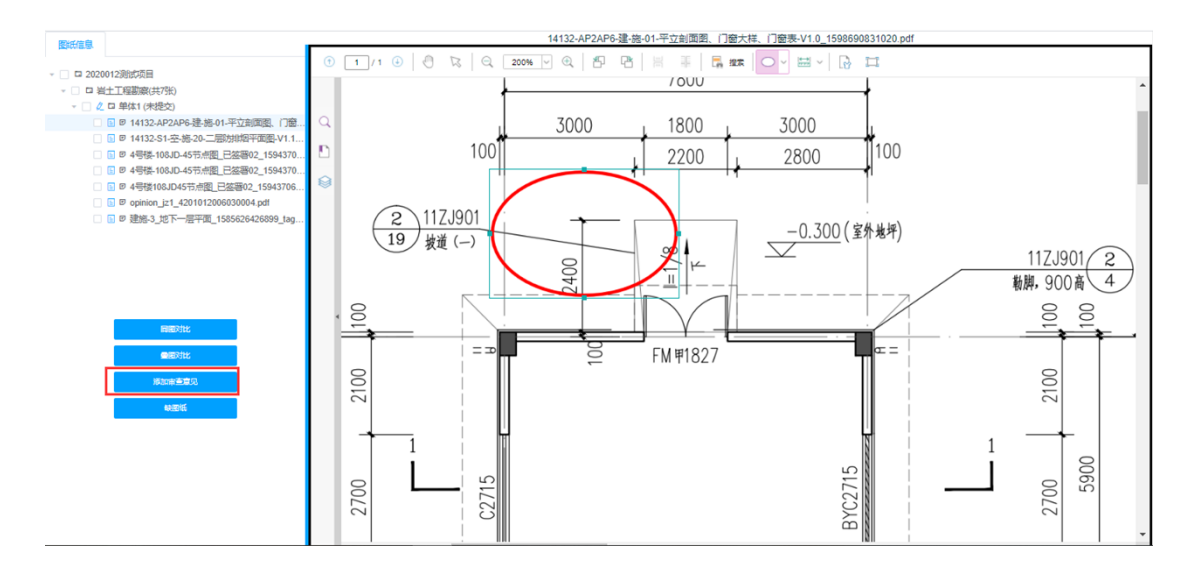

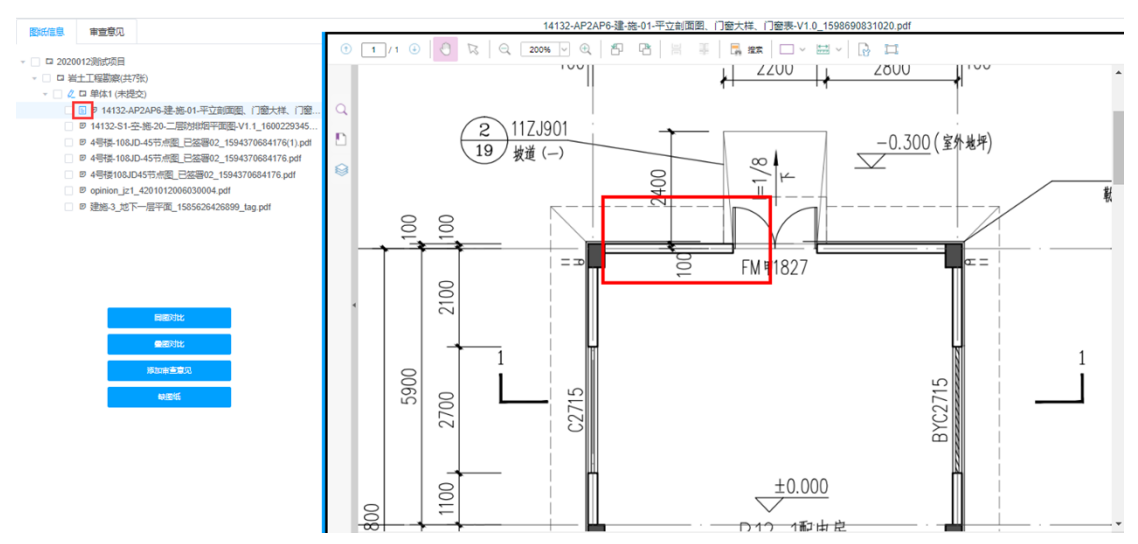

### 3.5、快捷入口

#### 3.5.1、条文库目录管理

首页点击条文库目录管理打开条文库管理页面,点击专业然后点击 新增强条库目录 新 增条文库目录,专家只能添加自己专业的条文库目录。

| 待办事宜(1)                | <br>通知公告 (4) |      |       |         |   |         |  |
|------------------------|--------------|------|-------|---------|---|---------|--|
| 测试008(测试工具人)-联合图审 kc03 | 8月9日插件更新通知   | 主管部门 | 08-09 | 插件下载    | * | 条文库目录管理 |  |
|                        | 777          | 主管部门 | 12-21 |         |   |         |  |
|                        | 3333         | 主管部门 | 08-06 |         |   |         |  |
|                        | 1111         | 主管部门 | 08-06 | 条文库内容管理 |   | 项目投管    |  |
|                        |              |      |       |         |   |         |  |

| 条文库目录管理         |    |        |        |      |      |      | ×      |
|-----------------|----|--------|--------|------|------|------|--------|
| 所有目录            |    | 新增强条库目 | 录 删除选定 |      |      |      |        |
| > □ 所有目录 > □ 勘察 |    |        | 目录名称:  |      | 条文属性 | * 个人 | ~ Q 接索 |
| > 🗅 建筑          |    |        | 序      | 目录编号 |      | 目录名称 | 操作     |
| > 🗅 结构          |    |        |        |      |      |      |        |
| □ 排水            |    |        |        |      |      |      |        |
| □ 暖通            | <1 |        |        |      |      |      |        |
| □ 电气            |    |        |        |      |      |      |        |
| □ 道路            |    |        |        |      |      |      |        |
| □ 桥梁            |    |        |        |      |      |      |        |
| □ 园林            |    |        |        |      |      |      |        |
| □ 热力            |    |        |        |      | 暂无数据 |      |        |

# 3.5.2、条文库内容管理

首页点击条文库内容管理打开条文库内容管理页面,点击专业或条文库目录然后点击

新增强条库内容

─ 新增条文库内容,专家只能添加自己专业的条文库内容。

| 侍办事宜(1)           |     |      |      |      | 通知公告(4)                           |    |                                  |                                  |             |          |             |      |
|-------------------|-----|------|------|------|-----------------------------------|----|----------------------------------|----------------------------------|-------------|----------|-------------|------|
| 审团合禄-(人具工加张)800%账 |     |      | kc01 |      | 8月9日插件更新通知<br>777<br>3333<br>1111 |    | 主管部()<br>主管部()<br>主管部()<br>主管部() | 08-09<br>12-21<br>08-06<br>08-06 | 播件下载条文库内容管理 | <b>*</b> | 条文库目录管理项目预警 |      |
| 条文库内容管理           |     |      |      |      |                                   |    |                                  |                                  |             |          |             | ×    |
| 所有目录              | 新増强 | 条库内容 | 删除选定 |      |                                   |    |                                  |                                  |             |          |             |      |
| > □ 所有目录 > □ 勘察   |     |      | 内容:  |      |                                   |    | 条文属性                             | e ↑A                             |             |          | ~ Q         | 搜索   |
| > 🗈 建筑            |     | 序    | 编号   | 17   |                                   | 内容 | ş                                | 型                                |             | 一般处理建议   |             | 操作   |
| > □ 结构            |     | 1    | 功能验  | 证02  | 功能验证02                            |    | 4                                | 强条                               | 功能验证02      |          |             | ۷. ا |
| E 暖通 (I           |     | 2    | 功能验  | iE01 | 功能验证01                            |    | 3                                | 条                                | 功能验证01      |          |             | ۷.   |

# 3.5.3、项目预警

首页点击项目预警打开项目预警页面。预警页面展示项目每一步操作的时间和总用时。

| 特办事宜(1) |            |                                                                                                    |                                                                                                    |                                                                                                    |                                      |                           |
|---------|------------|----------------------------------------------------------------------------------------------------|----------------------------------------------------------------------------------------------------|----------------------------------------------------------------------------------------------------|--------------------------------------|---------------------------|
| kc01    | 8月9日插件更新通知 | 主管部门 08-09                                                                                                 | 插件下载                                                                                                    | <del>—</del>                                                                                                    | 条文库目录管理                              |                           |
|         | 777        | 主管部门 12-21                                                                                                 | 主管部门 12-21                                                                                                    |                                                                                                    |                                      |                           |
|         | 3333       | 主管部门 08-06                                                                                                 |                                                                                                    | ۲                                                                                                    |                                      |                           |
|         | 1111       | 主管部门 08-06                                                                                                 | 条文库内容管理                                                                                                    |                                                                                                    | 项目预警                                 |                           |
|         |            |                                                                                                    |                                                                                                    |                                                                                                    |                                      |                           |
|         | •••        | <ul> <li>・・・ 通知公告(4)</li> <li>kc01</li> <li>8月9日活件更新通知</li> <li>777</li> <li>3333</li> <li>1111</li> </ul> | 通知公告(4)         …           kc01         8月9日指伸更新潮和         主管部门         06.09           777         主管部门         12-21           3333         主管部门         06.06           1111         主管部门         06-06 | 通知公告(4)         ・・・         ・・・         ・・・         ・・・         ・・・         ・・・         ・・・         ・・・         ・・・         ・・・         ・・・         ・・・         ・・・         ・・・         ・・・         ・・・         ・・・         ・・・         ・・・         ・・・         ・・・         ・・・         ・・・         ・・・         ・・・         ・・・         ・・・         ・・・         ・・・         ・・・         ・・・         ・・・         ・・・         ・・・         ・・・         ・・・         ・・・         ・・・         ・・         ・・・         ・・・         ・・・         ・・・         ・・・         ・・・         ・・・         ・・・         ・・・         ・・・         ・・・         ・・・         ・・・         ・・・         ・・・         ・・・         ・・・         ・・・         ・・・         ・・・         ・・・         ・・・         ・・・         ・・・         ・・・         ・・・         ・・・         ・・・         ・・・         ・・・         ・・・         ・・・         ・・・         ・・・         ・・・         ・・・         ・・・         ・・         ・・         ・・・         ・・・         ・・・         ・・・         ・・・         ・・・         ・・・         ・・・         ・・・         ・・・         ・・・         ・・・         ・・・         ・・         ・・・・         ・・・         ・・         ・・・ </td <td>・・・・・・・・・・・・・・・・・・・・・・・・・・・・・・・・・・・・</td> <td>通知分告(4)                                                                                                    <th< td=""></th<></td> | ・・・・・・・・・・・・・・・・・・・・・・・・・・・・・・・・・・・・ | 通知分告(4) <th< td=""></th<> |

| 项目预警 |                |                                |                                     |                                |                                |                                |                                |          | >      |
|------|----------------|--------------------------------|-------------------------------------|--------------------------------|--------------------------------|--------------------------------|--------------------------------|----------|--------|
|      | 项目名称:          |                                |                                     |                                | 项目类型:                          |                                |                                | × Q 搜索   | \$     |
| 施工图  | 消防 人防          |                                |                                     |                                |                                |                                |                                |          |        |
| 序    | 项目名称           | 建设单位                           | 勘察/设计单位                             | 审图受理                           | 项目分配                           | 专家审查                           | 审查办结                           | 总用时(天)   | 打印     |
| 1    | 测试110          | 建设单位:宁夏风云建设<br>负责人: nxfy       | 勘察/设计单位:宁夏中卫<br>负责人:zwsjj           | 受理日期: 2021-01-14<br>受理用时(天): 0 | 分配日期: 2021-01-14<br>分配用时(天): 0 | 审查日期:<br>审查用时(天): 0            | 办结日期:<br>办结用时(天):0             | 0        | •      |
| 2    | 测试009          | 建设单位:宁夏风云建设<br>负责人: nxfy       | 勘察/设计单位: 勘察企业<br>负责人: kc001         | 受理日期:<br>受理用时(天): 0            | 分配日期:<br>分配用时(天): 0            | 审查日期:<br>审查用时(天): 0            | 办结日期:<br>办结用时(天):0             | 0        | •      |
| 3    | 测试008          | 建设单位:宁夏风云建设<br>负责人:nxfy        | 勘察/设计单位: 勘察企业<br>负责人: kc001         | 受理日期: 2021-01-13<br>受理用时(天): 0 | 分配日期: 2021-01-13<br>分配用时(天): 0 | 审查日期:<br>审查用时(天): 0            | 办结日期:<br>办结用时(天):0             | 0        | •      |
| 4    | 湖北省勘察设计图纸申报    | 建设单位:宁夏风云建设<br>负责人:nxfy        | 勘察/设计单位:宁夏中卫<br>负责人:zwsjj           | 受理日期: 2021-01-11<br>受理用时(天): 0 | 分配日期: 2021-01-11<br>分配用时(天): 0 | 审查日期:<br>审查用时(天): 0            | 办结日期:<br>办结用时(天): 0            | 0        | •      |
| 5    | 测试007          | 建设单位:宁夏风云建设<br>负责人:nxfy        | 勘察/设计单位: 勘察企业<br>负责人: kc001         | 受理日期: 2021-01-11<br>受理用时(天): 0 | 分配日期: 2021-01-11<br>分配用时(天): 0 | 审查日期: 2021-01-12<br>审查用时(天): 0 | 办结日期: 2021-01-12<br>办结用时(天): 0 | 0        | •      |
| 6    | 国泰新点测试项目-20210 | 建设单位:宁夏风云建设<br>负责人: nxfy       | 勘察/设计单位:宁夏中卫<br>负责人:zwsjj           | 受理日期: 2021-01-11<br>受理用时(天): 0 | 分配日期: 2021-01-11<br>分配用时(天): 0 | 审查日期:<br>审查用时(天): 0            | 办结日期:<br>办结用时(天):0             | 0        | 0      |
| 7    | 国泰新点测试项目-20210 | 建设单位:宁夏风云建设<br>负责人: nxfy       | 勘察/设计单位:测试勘察<br>负责人: cskcdw1        | 受理日期: 2021-01-11<br>受理用时(天): 0 | 分配日期: 2021-01-11<br>分配用时(天): 0 | 审查日期: 2021-01-11<br>审查用时(天): 0 | 办结日期: 2021-01-11<br>办结用时(天): 0 | 0        | 0      |
|      |                | าสมารรณ์เป็น และสมารราชาวาสมาร | Martin 2017 F Ad Sac - Martin A 181 | 10770-7340 2024 04 00          | () <b>111</b>                  | adurate en sun                 |                                | 页 ~ 跳至 1 | 页 共13条 |

点击项目名称可以打开项目的审查生命周期图。

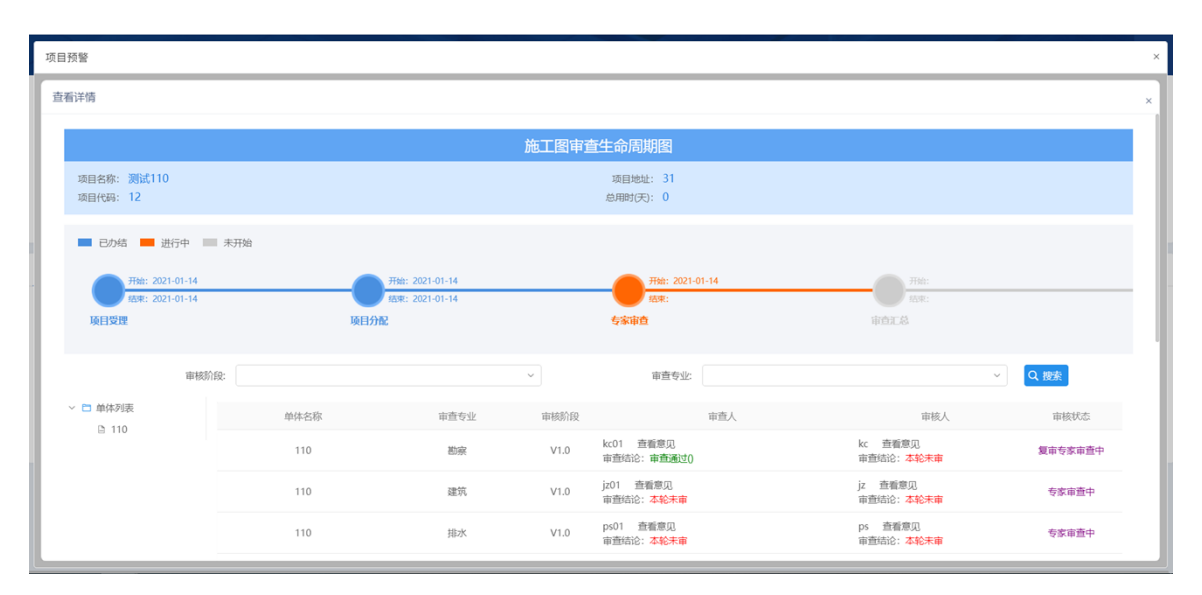

点击查看意见可以打开意见列表,可以按审核阶段查看专家意见。

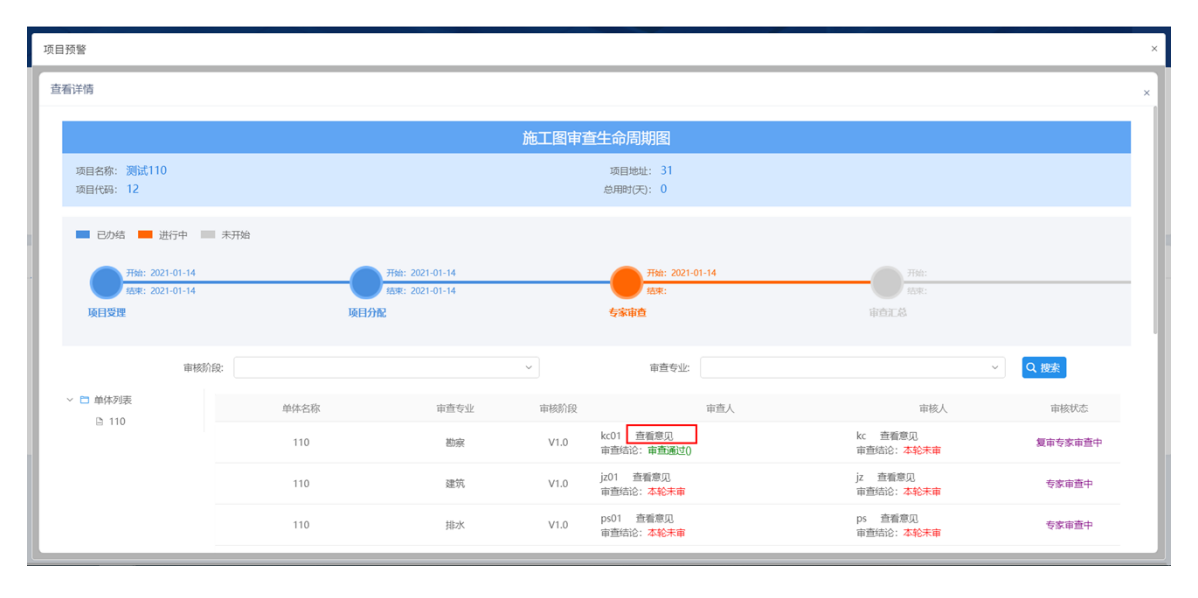

| 意见列表  |       |              |      |        |      |      | ×     |
|-------|-------|--------------|------|--------|------|------|-------|
|       | 审核阶段: | •            |      |        |      |      | Q. 技家 |
| 序     |       | 全部<br>1审(最新) | 回复意见 | 新增枝验意见 | 直看意见 | 直有截图 | 审核阶段  |
| 1 123 |       |              |      | 历史意见   | 历史意见 | 无截面  | 1审    |

# 项目预警页面点击 🖶 可以打开合格证和意见书列表。

| 项目预警 |                |                           |                                            |                                |                                |                                |                                |          | >          |
|------|----------------|---------------------------|--------------------------------------------|--------------------------------|--------------------------------|--------------------------------|--------------------------------|----------|------------|
|      | 项目名称:          |                           |                                            |                                | 项目类型:                          |                                |                                | × Q 搜    | <u>素</u> ~ |
| 施工图  | 消防 人防          |                           |                                            |                                |                                |                                |                                |          |            |
| 序    | 项目名称           | 建设单位                      | 勘察/设计单位                                    | 审图受理                           | 项目分配                           | 专家审查                           | 审查办结                           | 总用时(天)   | 打印         |
| 1    | 测试110          | 建设单位:宁夏风云建设<br>负责人:nxfy   | 勘察/设计单位:宁夏中卫<br>负责人:zwsjj                  | 受理日期: 2021-01-14<br>受理用时(天): 0 | 分配日期: 2021-01-14<br>分配用时(天): 0 | 审查日期:<br>审查用时(天): 0            | 办结日期:<br>办结用时(天): 0            | 0        | •          |
| 2    | 测试009          | 建设单位:宁夏风云建设<br>负责人:nxfy   | 勘察/设计单位: 勘察企业<br>负责人: kc001                | 受理日期:<br>受理用时(天): 0            | 分配日期:<br>分配用时(天): 0            | 审查日期:<br>审查用时(天): 0            | 办结日期:<br>办结用时(天): 0            | 0        | •          |
| 3    | 测试008          | 建设单位: 宁夏风云建设<br>负责人: nxfy | 勘察/设计单位: 勘察企业<br>负责人: kc001                | 受理日期: 2021-01-13<br>受理用时(天): 0 | 分配日期: 2021-01-13<br>分配用时(天): 0 | 审查日期:<br>审查用时(天): 0            | 办结日期:<br>办结用时(天): 0            | 0        | •          |
| 4    | 湖北省勘察设计图纸申报    | 建设单位: 宁夏风云建设<br>负责人: nxfy | 勘察/设计单位:宁夏中卫<br>负责人:zwsjj                  | 受理日期: 2021-01-11<br>受理用时(天): 0 | 分配日期: 2021-01-11<br>分配用时(天): 0 | 审查日期:<br>审查用时(天): 0            | 办结日期:<br>办结用时(天): 0            | 0        | •          |
| 5    | 测试007          | 建设单位:宁夏风云建设<br>负责人:nxfy   | 勘察/设计单位:勘察企业<br>负责人:kc001                  | 受理日期: 2021-01-11<br>受理用时(天): 0 | 分配日期: 2021-01-11<br>分配用时(天): 0 | 审查日期: 2021-01-12<br>审查用时(天): 0 | 办结日期: 2021-01-12<br>办结用时(天): 0 | 0        | •          |
| 6    | 国泰新点测试项目-20210 | 建设单位:宁夏风云建设<br>负责人:nxfy   | 勘察/设计单位:宁夏中卫<br>负责人:zwsjj                  | 受理日期: 2021-01-11<br>受理用时(天): 0 | 分配日期: 2021-01-11<br>分配用时(天): 0 | 审查日期:<br>审查用时(天): 0            | 办结日期:<br>办结用时(天): 0            | 0        | 0          |
| 7    | 国泰新点测试项目-20210 | 建设单位:宁夏风云建设<br>负责人:nxfy   | 勘察/设计单位:测试勘察<br>负责人: cskcdw1               | 受理日期: 2021-01-11<br>受理用时(天): 0 | 分配日期: 2021-01-11<br>分配用时(天): 0 | 审查日期: 2021-01-11<br>审查用时(天): 0 | 办结日期: 2021-01-11<br>办结用时(天): 0 | 0        | •          |
|      |                |                           | Malanda (1993) I Jak Ala — Malanda (A. 11) | 101100-000 00 00 00            | () ******                      | and a state of the sector      |                                | 瓦 ~ 跳至 1 | 页 共13条     |